Lettura Contatore Modello:

## **Bizhub C35**

- 1° Premere il tasto "**Utilità Contatore**".
- 2° Ora premere "Impostazioni Utilità".
- 3° Premere "Impostazioni Stampa".
- 4° Premere "Stampa Rapporti".
- 5° Premere la "**Freccia**" rivolta verso il basso fino a visualizzare e premere "**Stampa** Lista Del Contatore".
- 6° A questo punto quando visualizziamo la scritta "**Stampa**" dobbiamo premere "**OK**".

Lista del contat.

P 1 25.06.2012 15:37 Num. di serie A121021017309

| Nome macchina   | bizhub C35 |                       |         |  |
|-----------------|------------|-----------------------|---------|--|
| Total           | 00000155   | Contatore doppio tot. | 0000039 |  |
| Conteggio fogli | 00000132   |                       |         |  |

| Copia                |                | Total   | Form.gran |
|----------------------|----------------|---------|-----------|
|                      | Total          | 0000062 | 0000000   |
|                      | Cop. ton. (Bk) | 0000035 | 0000000   |
|                      | Colore pieno   | 0000027 | 0000000   |
| Stampante            |                | Total   | Form.gran |
|                      | Total          | 0000092 | 0000000   |
|                      | Cop. ton. (Bk) | 0000018 | 000000    |
|                      | Colore pieno   | 0000074 | 0000000   |
| Totale colore        | Total          | 0000154 |           |
| (Copiare e stampare) | Cop. ton. (Bk) | 0000053 |           |
|                      | Colore pieno   | 0000101 |           |

| Scansione |       | tal  | Form.gran |
|-----------|-------|------|-----------|
|           | Total | 0043 | 0000000   |

| Fax            | MARLATI                 |   | Form.gran |        |
|----------------|-------------------------|---|-----------|--------|
|                | Stampa some interaction | 1 | 0000000   |        |
|                | Scansion WALD Reline    |   | 0000000   |        |
|                | TX Fax                  |   |           | SOMMA  |
|                | RX Fax Ella AGINA       |   |           | BIANCO |
|                | PA                      |   |           | NERO   |
| Total          |                         |   | 00000155  |        |
| Cop. ton. (Bk) |                         |   | 00000054  |        |
| Colore pieno   | Copia                   |   | 0000027   |        |
|                | Stampante               |   | 0000074   |        |
|                |                         |   |           |        |

| Valore copertura | Valore copert. colore  |       |           |     | SOMMA    |
|------------------|------------------------|-------|-----------|-----|----------|
|                  |                        | Copia | Stampante | Fax | COLORE   |
|                  | Ciano                  | 4.3   | 1.4       |     | 2.0      |
|                  | Magenta                | 4.3   | 4.1       |     | 4.1      |
|                  | Giallo                 | 4.2   | 4.2       |     | 4.2      |
|                  | Cop. ton. (Bk)         | 3.2   | 7.0       | 0.0 | 6.1      |
|                  | Val.copertura toner (E | 3k)   |           |     |          |
|                  |                        | Copia | Stampante | Fax | Total[%] |
|                  | Cop. ton. (Bk)         | 10.1  | 1.1       | 5.8 | 7.0      |